## DOAÇÕES NA DECLARAÇÃO

ATENÇÃO: recurso disponível somente para declaração no modelo Completo. Não se aplica à declaração Simplificada.

| Após preencher seus dados, colocar<br>sua renda e até eventuais doações<br>efetuadas no ano passado, bens e<br>outras informações, clique em "Doaçõe<br>Diretamente na Declaração". | <ul> <li>Rendimentos Sujeitos à Tributação<br/>Exclusiva/Definitiva</li> <li>Rendimentos Tributáveis de PJ (Imposto com<br/>Exigibilidade Suspensa)</li> <li>Rendimentos Recebidos Acumuladamente</li> <li>Rendimentos Recebidos Acumuladamente</li> <li>Imposto Pago/Retido</li> <li>Pagamentos Efetuados</li> <li>Doações Efetuadas</li> </ul> |
|----------------------------------------------------------------------------------------------------|----------------------------------------------------------------------------------------------------|
| Agora, dentro da aba "Criança e<br>Adolescente", clique em "novo".                                                                                                    | <ul> <li>Doações Diretamente na Declaração</li> <li>Bens e Direitos</li> <li>Dívidas e Ônus Reais</li> </ul>                                                                                                    |
| <u>Criança e Adolescente</u><br>Item ▲ Tipo de Fundo Fundo<br><u>Novo</u>                                                                                                    | CNPJ Chegou a hora de<br>escolher o fundo que sera<br>beneficiado.<br>Tipo de Fundo: Municipa<br>UF: Paraná                                                                                                    |
| Informações salvas às 15:28:40.                                                                                                    | Município: <b>MARIALVA</b><br>E preencha o valor.                                                                                                    |
| Informações salvas às 15:28:40.<br>Dados da Doação - Estatuto da Cr<br>Tipo de Fundo<br>○ Nacional ○ Estadual<br>UF M<br>PR - Paraná ♥<br>Valor<br>0,00                             | Município: MARIALVA<br>E preencha o valor.                                                                                                    |

**ATENÇÃO:** o limite da destinação segue em 6% sobre o Imposto Devido mas, quando ela é feita dentro da declaração, existe um limite de 3% para cada tipo de Fundo. Você não precisa calcular estes valores, pois o programa traz as somas disponíveis já calculadas.

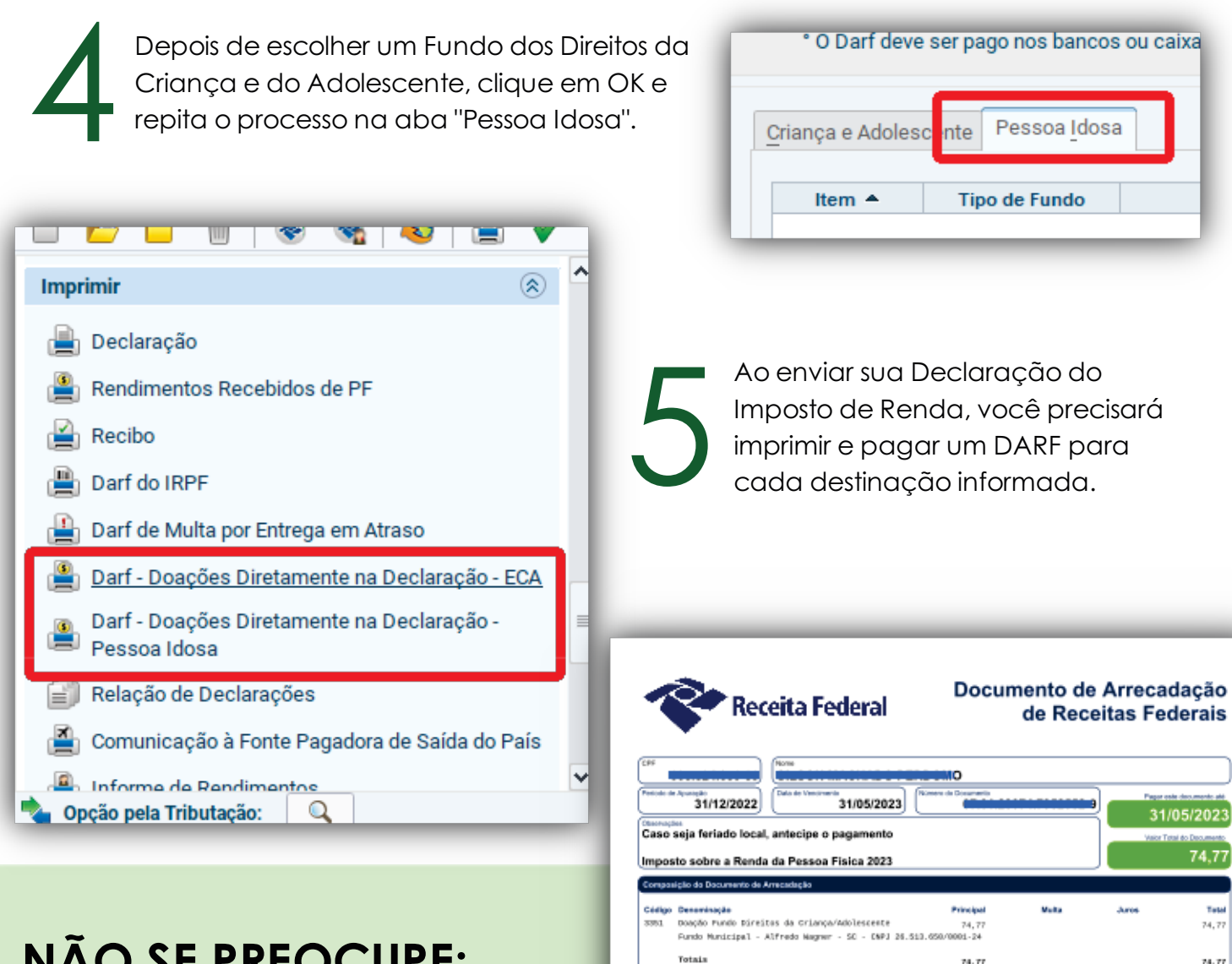

## NÃO SE PREOCUPE:

Os valores recolhidos nestes DARFs serão, depois, compensados e você não pagará um centavo além do valor original do seu Imposto Devido.

| Documento de Arrecadação de Receitas Federais           |            |                       | Pague cars o PIX |
|---------------------------------------------------------|------------|-----------------------|------------------|
| 85810000000 5 74770385231 1 51070123074 5 79525629008 0 | CPF:       | 005.524.650-89        | 影发现              |
|                                                         | Número:    | 07.01.23074.7952552-9 |                  |
|                                                         | Pagar aki: | 31/05/2023            | 發電論              |
|                                                         | Valor:     | 74,77                 |                  |

Página: 1/1

79525529006 0

74770385231 1

5 0000000888

51070123074 5

15/03/2020 16:07:28

AUTENTICAÇÃO MECÂNICA

## **DESTINAR NÃO CUSTA NADA**

Os valores que você destinou aos Fundos são descontados do total do Imposto Devido.

Se a sua declaração resultar em Imposto a Pagar, o total destinado será descontado do saldo devedor. Se a sua declaração resultar em Imposto a Restituir, o total destinado será somado à restituição.